## ORIENTAÇÕES PARA MATRÍCULA

Diego Carvalho Secretaria de Graduação Instituto de Biologia - UNICAMP

## www.dac.unicamp.br

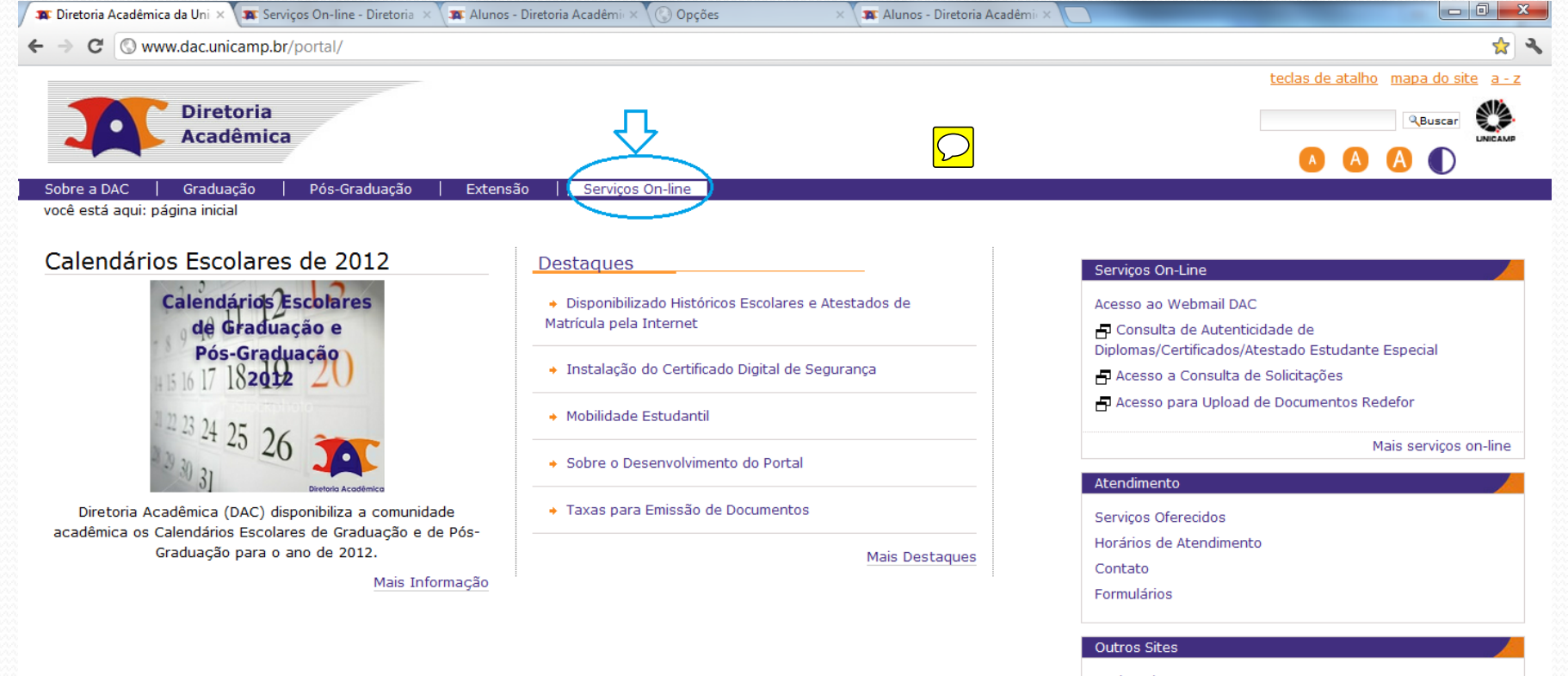

Ensino Aberto

Serviço de Apoio ao Estudante

Serviço de Assistência Psicológica e Psiquiátrica ao Estudante GDE

Mais sites

© 2012 Diretoria Acadêmica da Unicamp. Todos os direitos reservados.

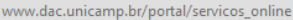

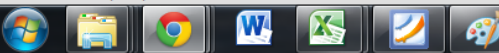

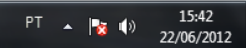

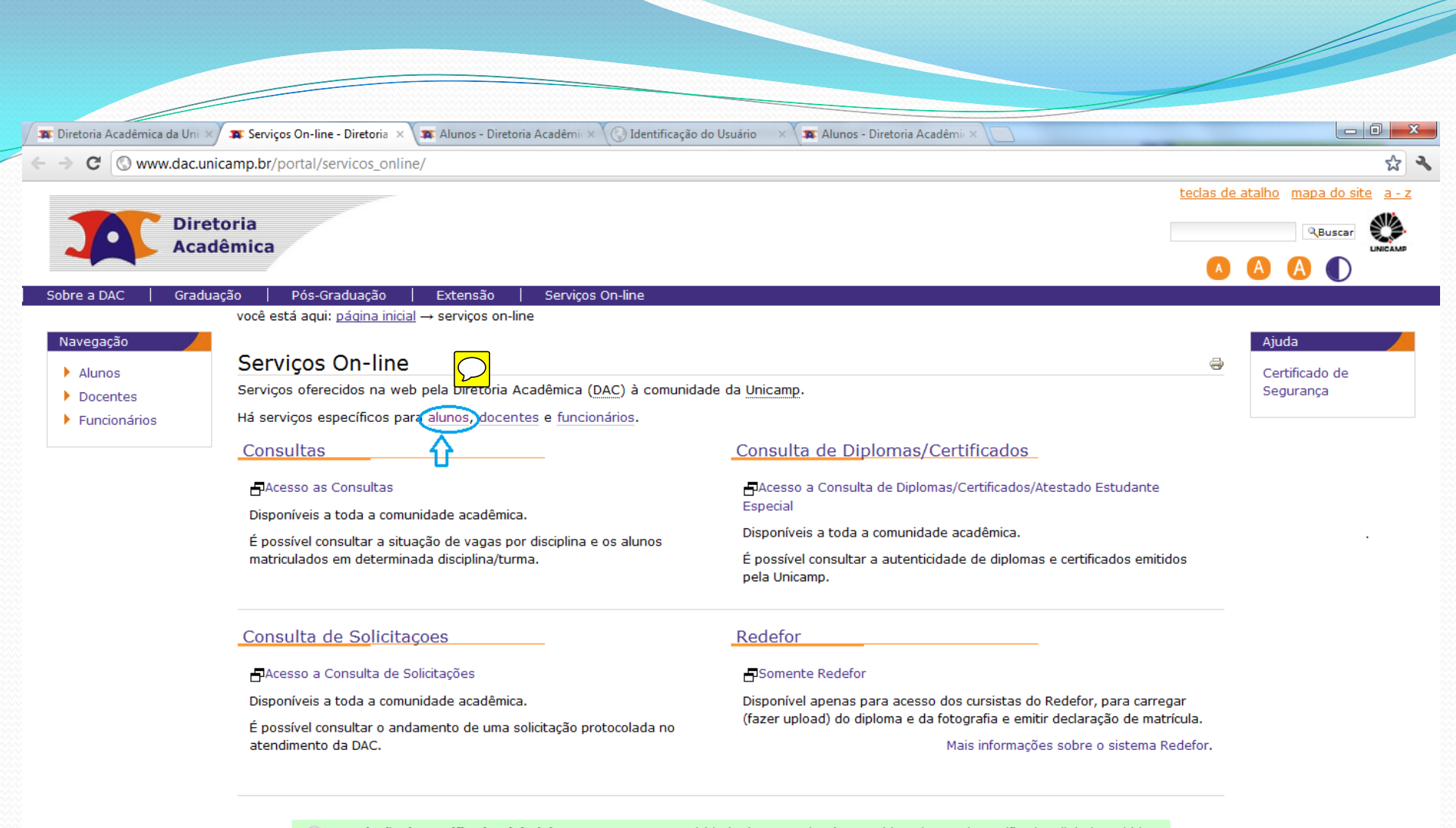

Instalação do Certificado Digital de Segurança: A autenticidade deste serviço é garantida pelo uso de certificados digitais emitidos pela Autoridade Certificadora (AC) Unicamp, pertencente a Infraestrutura de Chaves Públicas de Ensino e Pesquisa (ICPEdu) da RNP/MCT. Para se beneficiar desta garantia instale o certificado digital da AC Raiz ICPEdu, seguindo as orientações disponíveis na página http://www.icp.unicamp.br/suporte, onde podem ser obtidas mais informações sobre a ICP Unicamp.

15:37 22/06/2012

© 2011 Diretoria Acadêmica da Unicamp. Todos os direitos reservados.

www.dac.unicamp.br/portal/servicos\_online/alunos/

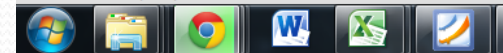

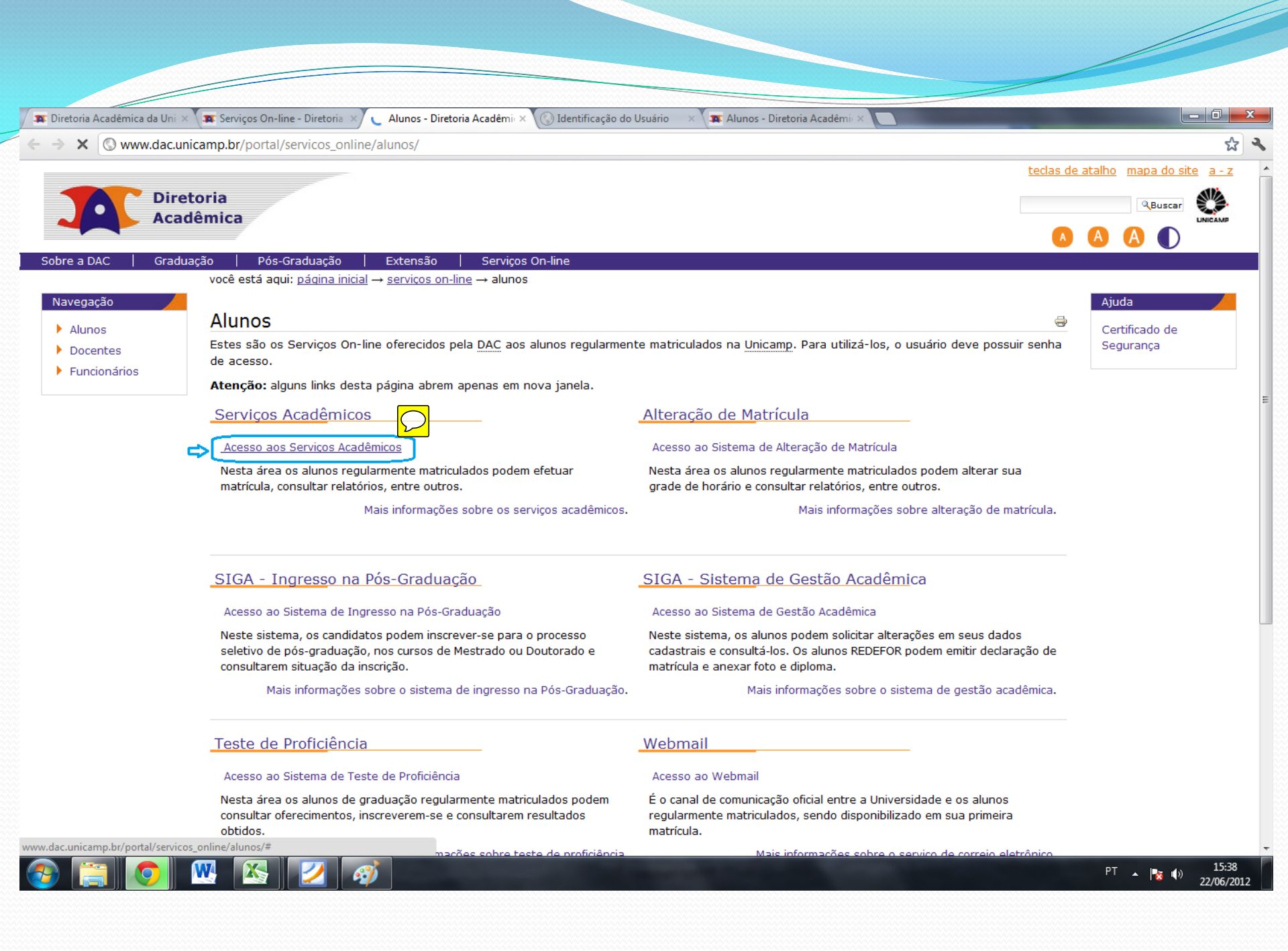

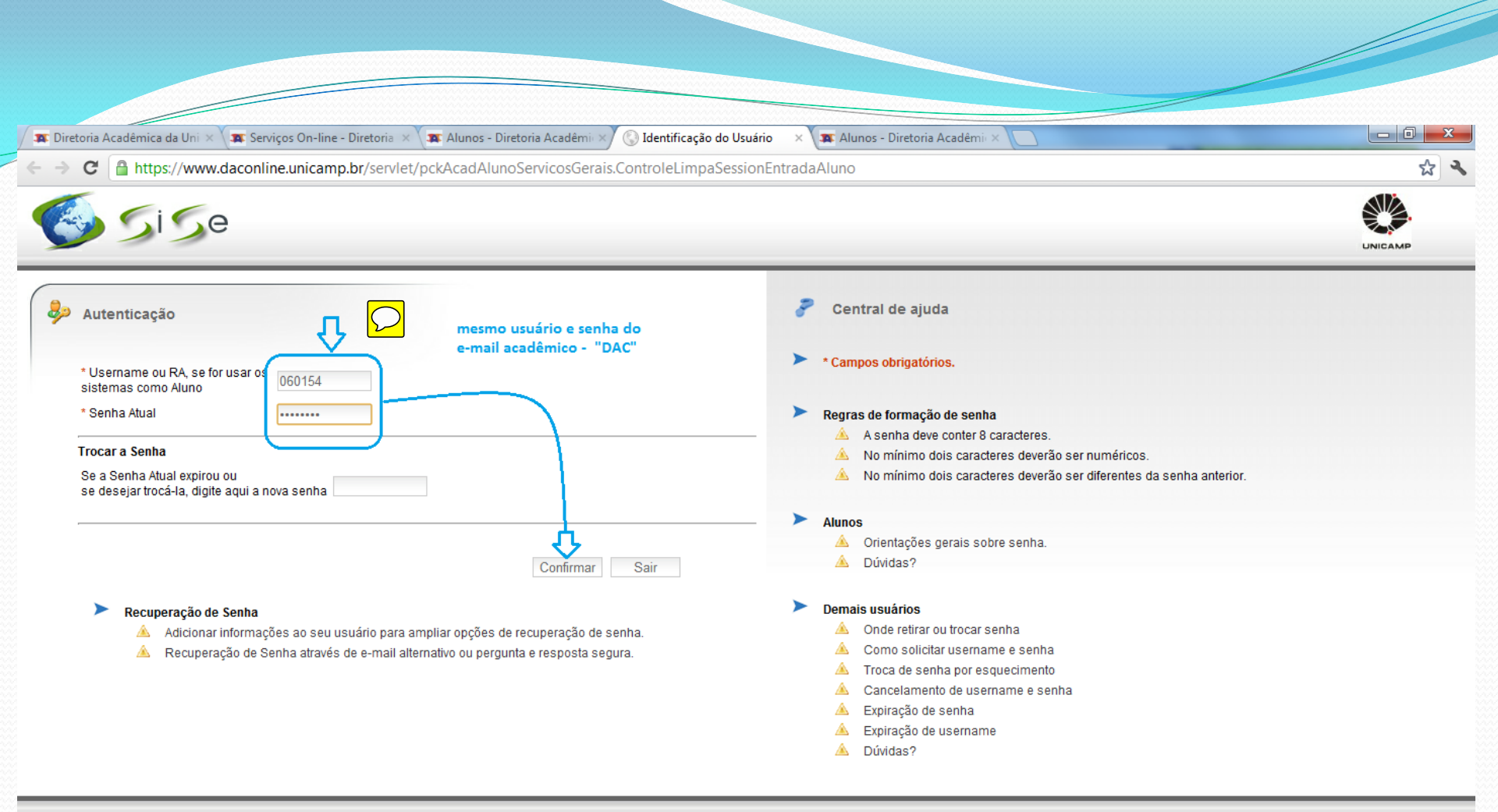

© 2011 Unicamp / Centro de Computação - Todos os direitos reservados.

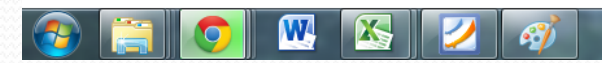

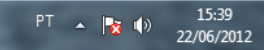

| / 🕱 Diretoria Acadêmica da Uni × 🕻 🕿 Serviços On-line - Diretoria × 🕻 🕿 Alunos - Diretoria Acadêmi ×/ 🛞 Opções      | × 🖛 Alunos - Diretoria Acadêmii × 🚺                                               |                              |
|----------------------------------------------------------------------------------------------------|-----------------------------------------------------------------------------------|------------------------------|
| C mttps://www.daconline.unicamp.br/serviet/pckSsegAutenticacaousuario.ControleAutenticac                            |                                                                                   | <u>۲</u> ۲                   |
| DAC Sistemas Acadêmicos                                                                                             | <u>* 40</u>                                                                       |                              |
| ACADÊMICA Serviços                                                                                                  |                                                                                   |                              |
| Royal                                                                                                    |                                                                                   |                              |
| O sistema para consultar e atualizar seus dados cadastrais foi construído em nova plataforma tecnológica.Par        | ra acessá-lo, utilize o link: <u>https://www1.sistemas.unicamp.br/siga/cadalu</u> | <u>ino/</u>                  |
| Servicos                                                                                                    |                                                                                   |                              |
| Desistência de Matrícula em Disciplinas                                                                             |                                                                                   |                              |
| Requerimento de Matrícula                                                                                           |                                                                                   |                              |
| Redirecionamento de Email                                                                                           |                                                                                   |                              |
| Doguerimentes Dressandes                                                                                            |                                                                                   |                              |
| Acompanhar Requerimentos Processados Acompanhe aqui as autorizações e resultado da validação de seus requerimentos. |                                                                                   | Ξ                            |
|                                                                                                    |                                                                                   |                              |
| Relatórios                                                                                                    |                                                                                   |                              |
| Relatório Final de Matrícula Integralização Curricular Histórico Escolar Atestado de Matrícula                      |                                                                                   |                              |
| Pós Graduação                                                                                                    |                                                                                   |                              |
| Relatório Final de Matrícula Histórico Escolar Atestado de Matrícula                                                |                                                                                   |                              |
| Situação de Pedido de Desistência de Matrícula                                                                      |                                                                                   |                              |
| Internacionalizzaño                                                                                                 |                                                                                   |                              |
| Programas de Intercâmbio Consultar Inscrição                                                                        |                                                                                   |                              |
|                                                                                                    |                                                                                   |                              |
|                                                                                                    |                                                                                   |                              |
| Atenção: Depois que utilizar o sistema, não se                                                                      | e esqueça de Fechar todas as janelas que abrir.                                   | -                            |
|                                                                                                    |                                                                                   | PT 🔺 🔂 🕪 15:40<br>22/06/2012 |